## Sintegra - Gerando o arquivo

- Nunca gerei o arquivo Sintegra no Degust.
- Arquivo Sintegra é gerado vazio ou sem informações.

O arquivo SINTEGRA é um documento fiscal que deve ser entregue ao governo para pagamento de impostos, taxas e declarações sobre o faturamento.

O sistema Degust está preparado para gerar essa informação e ser validada pelo responsável fiscal do estabelecimento.

Nunca gerou o arquivo antes? Confira nosso Dica Linx abaixo ou clique aqui

## Configuração de Loja

(1) Antes de gerar o arquivo, verifique com o responsável contábil quais os registros opcionais que devem constar no arquivo (os registros obrigatórios já constam automaticamente no arquivo gerado).

Após confirmar quais registros o responsável contábil da loja deseja, acesse a opção "Cadastro / Loja / Configuração de Loja".

| 👷 degust             |   |  |  |  |  |
|----------------------|---|--|--|--|--|
| Pesquisar por Q      |   |  |  |  |  |
| 合 Home               |   |  |  |  |  |
| 🗹 Cadastro           | ^ |  |  |  |  |
| Estoque              | ~ |  |  |  |  |
| Financeiro           | ~ |  |  |  |  |
| Loja                 | ^ |  |  |  |  |
| Configuração de Loja |   |  |  |  |  |
| PDV                  | ~ |  |  |  |  |
| Pessoa               | ~ |  |  |  |  |
| 뭅 Estoque            | ~ |  |  |  |  |
| ⑤ Financeiro         | ~ |  |  |  |  |
| Operacional          | ~ |  |  |  |  |
| ං Operacional        | ~ |  |  |  |  |

No menu Configurações Fiscais, habilite os registros opcionais desejados e clique em "Salvar".

| DADOS GERAIS                | e via SEFAZ                                                                                                    |  |  |  |  |  |  |
|-----------------------------|----------------------------------------------------------------------------------------------------|--|--|--|--|--|--|
| ENDEREÇO E CONTATO          | — Registros para geração do arquivo Sintegra                                                                                                    |  |  |  |  |  |  |
| CONFIGURAÇÕES WEB           | Gerar registros de entrada                                                                                                    |  |  |  |  |  |  |
| CONFIGURAÇÕES DE VENDA 📜    | Reg. 53      Reg. 60-D      Reg. 60-R      Reg. 61-R      Reg. 74      Reg. 88        Image: Comparison of the second second sec |  |  |  |  |  |  |
| o CONFIGURAÇÕES FISCAIS     | — Configuração de Exportação de Dados Completo (Sped)                                                                                                    |  |  |  |  |  |  |
| CONFIGURAÇÕES DO PDV        | Gerar Dados de Entrada  Gerar dados de Inventário  Gerar dados de Saída                                                                                                    |  |  |  |  |  |  |
| IMPORTAÇÕES / EXPORTAÇÕES 💉 | Gerar registro C170 para NFC-e e SAT<br>(influenciará na geração de registros inválidos)                                                                                                    |  |  |  |  |  |  |
| INTEGRAÇÕES                 | Configuração Fiscal de Item de Estoque                                                                                                    |  |  |  |  |  |  |
|                             | Tipo de Configuração Fiscal de Item de  Tabela Fiscal de Item de Estoque    Estoque                                                                                                    |  |  |  |  |  |  |

## Gerando o arquivo

Para gerar o arquivo acesse "Sincronização/ Arquivo Sintegra".

| 👷 degust                   |   |
|----------------------------|---|
| Pesquisar por Q            |   |
| ය Home                     |   |
| Cadastro                   | ~ |
| 厨 Estoque                  | ~ |
| ⑤ Financeiro               | ~ |
| Operacional                | ~ |
| 🗅 Relatórios               | ~ |
| 🗄 Segurança                | ~ |
| C Sincronização            | ^ |
| Arquivo Sintegra           |   |
| Download                   |   |
| Exportação de Dados - SPED |   |

Digite o mês e ano de referência do arquivo, finalidade, e-mail e clique em "Gerar":

| ← ARQU         | IIVO SINTEGRA  |           |          |            | ? |
|----------------|----------------|-----------|----------|------------|---|
| * Referência : | * Finalidade : | * E-mail: |          |            |   |
|                |                | Gerar     | Download | Encaminhar |   |

Em seguida será exibido a tela com a opção de **download** e **enviar** para o email, selecione a opção desejada para obter o arquivo.

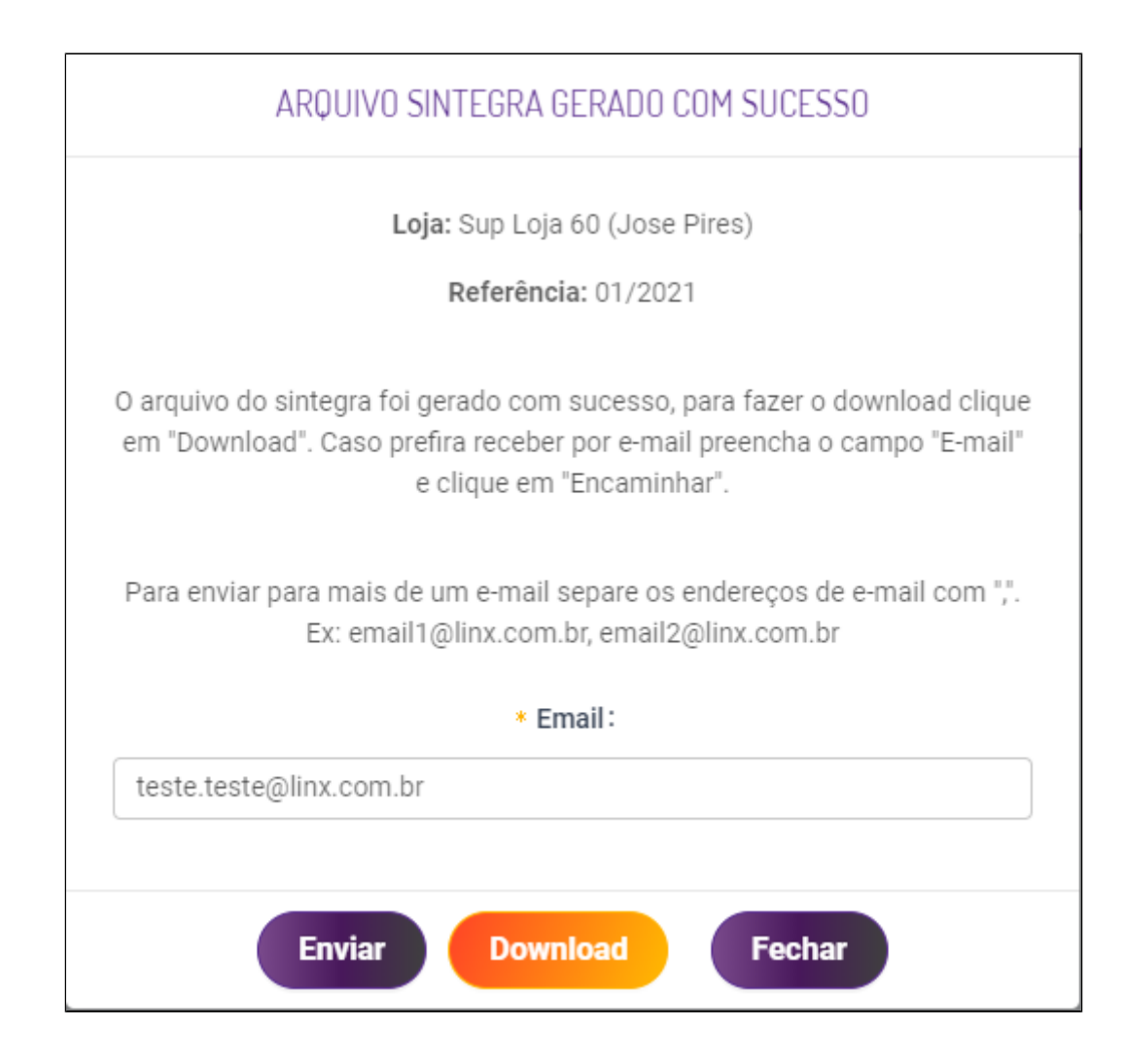

## Stá com alguma dúvida?

Consulte todos nossos guias na busca de nossa página principal clicando aqui.